## Как вставить картинку

Например, на кроссворд (лучше использовать 2007 год!)

**Шаг 1.** Перед нами созданный кроссворд. Но он не очень красиво оформлен. Давайте изменим его вид.

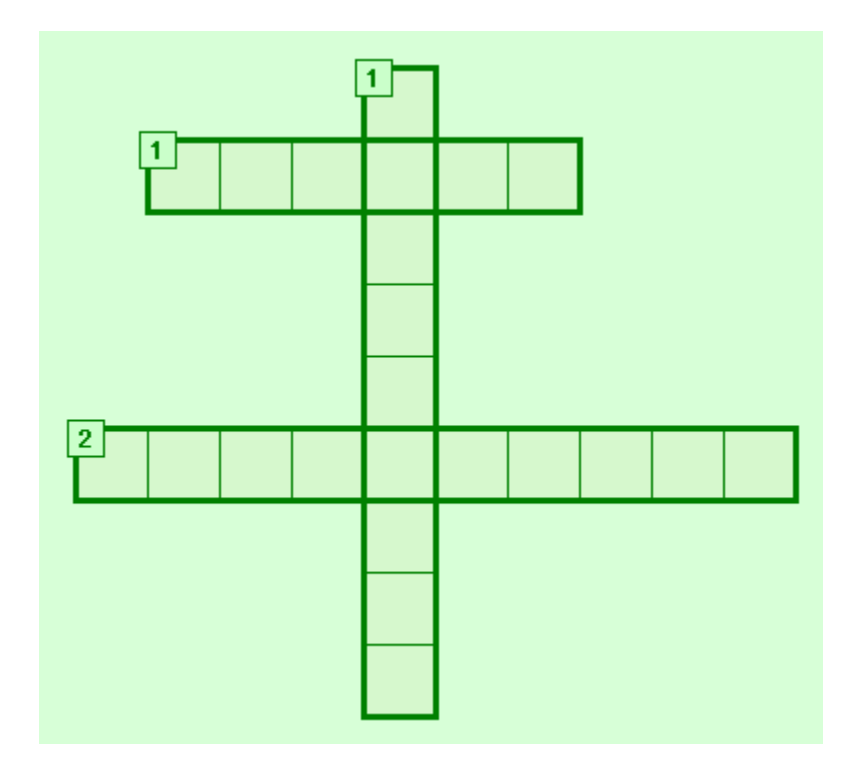

**2 шаг.** Левой кнопкой мыши кликаем на кроссворд, размещённый на странице. И вверху появится надпись «Работа с рисунками»

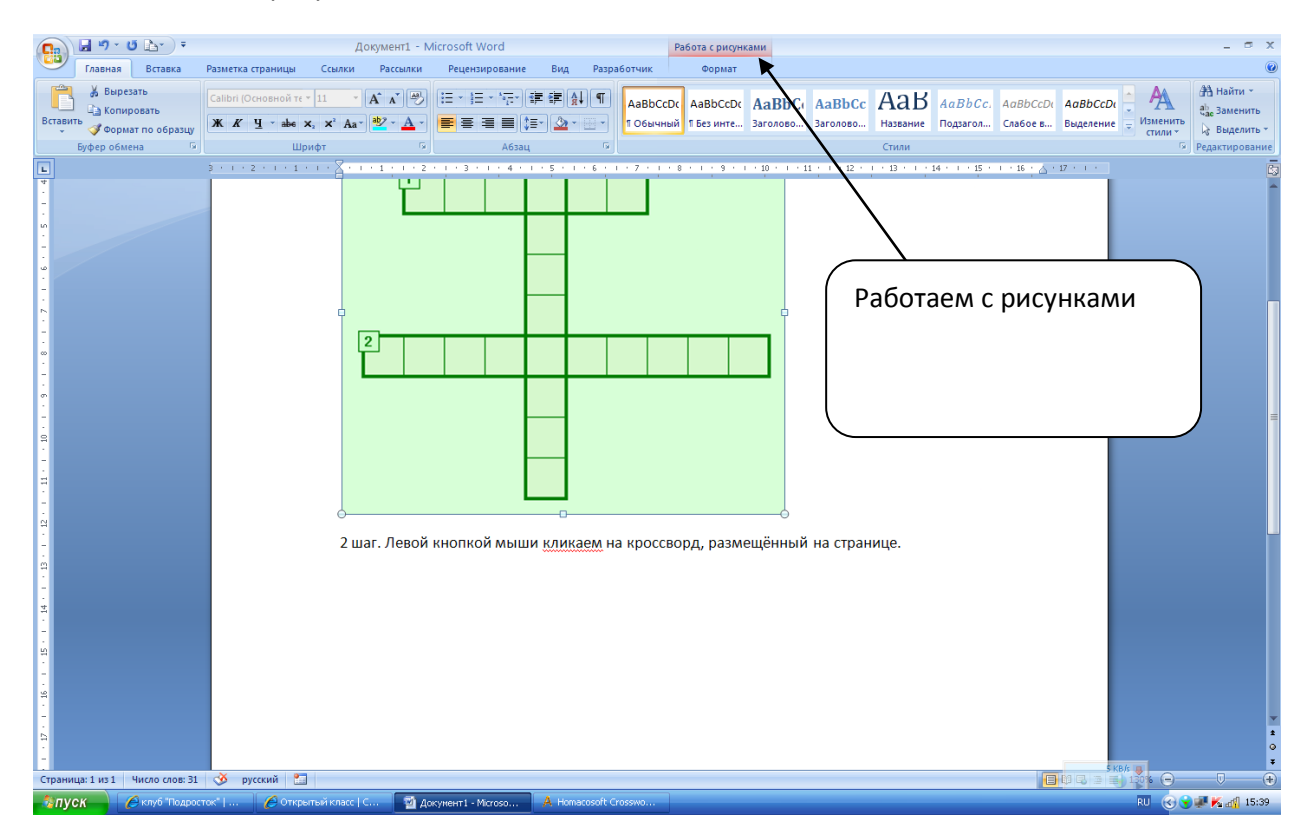

Нельзя научить, можно научиться

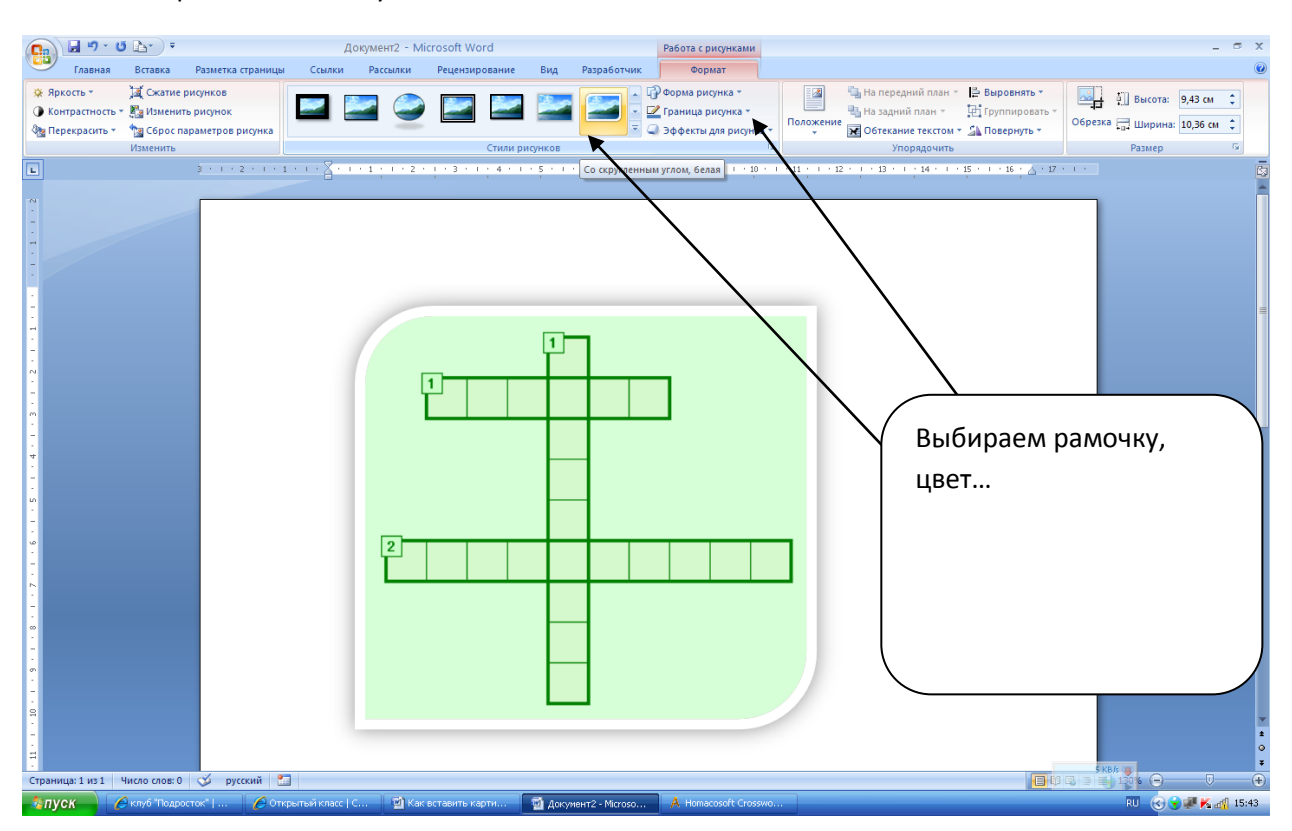

## Шаг 3. Выбираем на свой вкус

Шаг 4. Теперь можно добавить и картинки. Заходим в любую поисковую систему и пишем нужное нам слово:

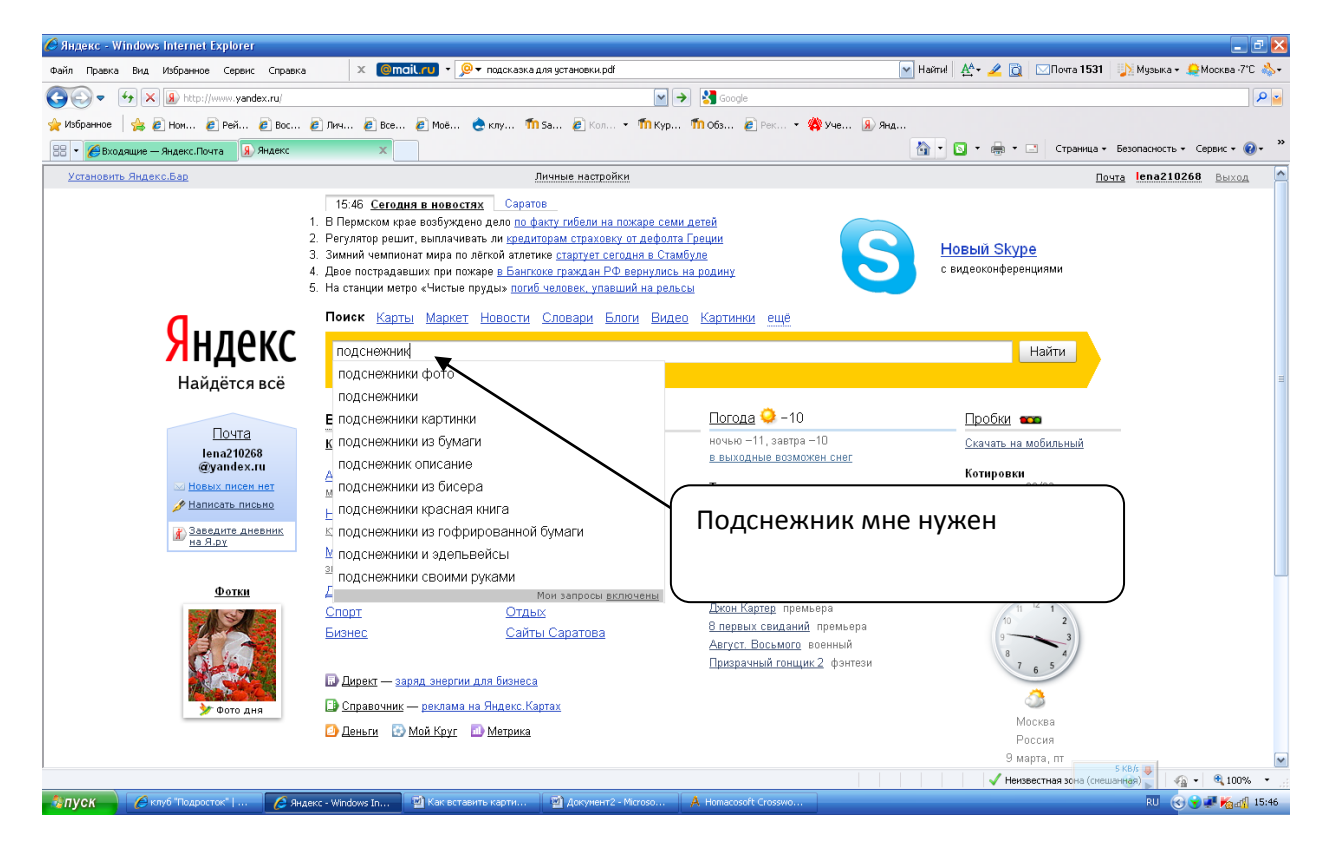

Шаг 5. Их много, таких картинок!!

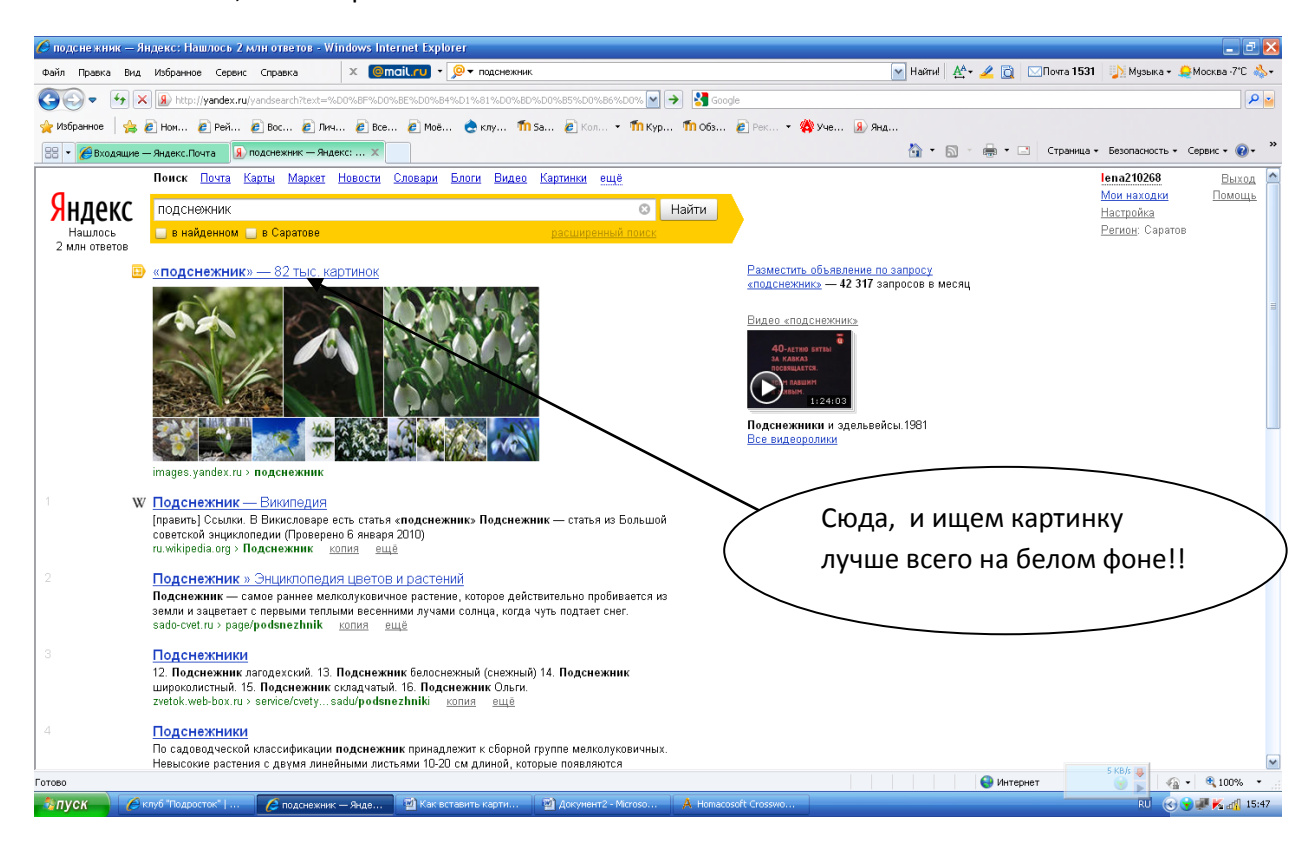

## Шаг 6. Вот такую, например:

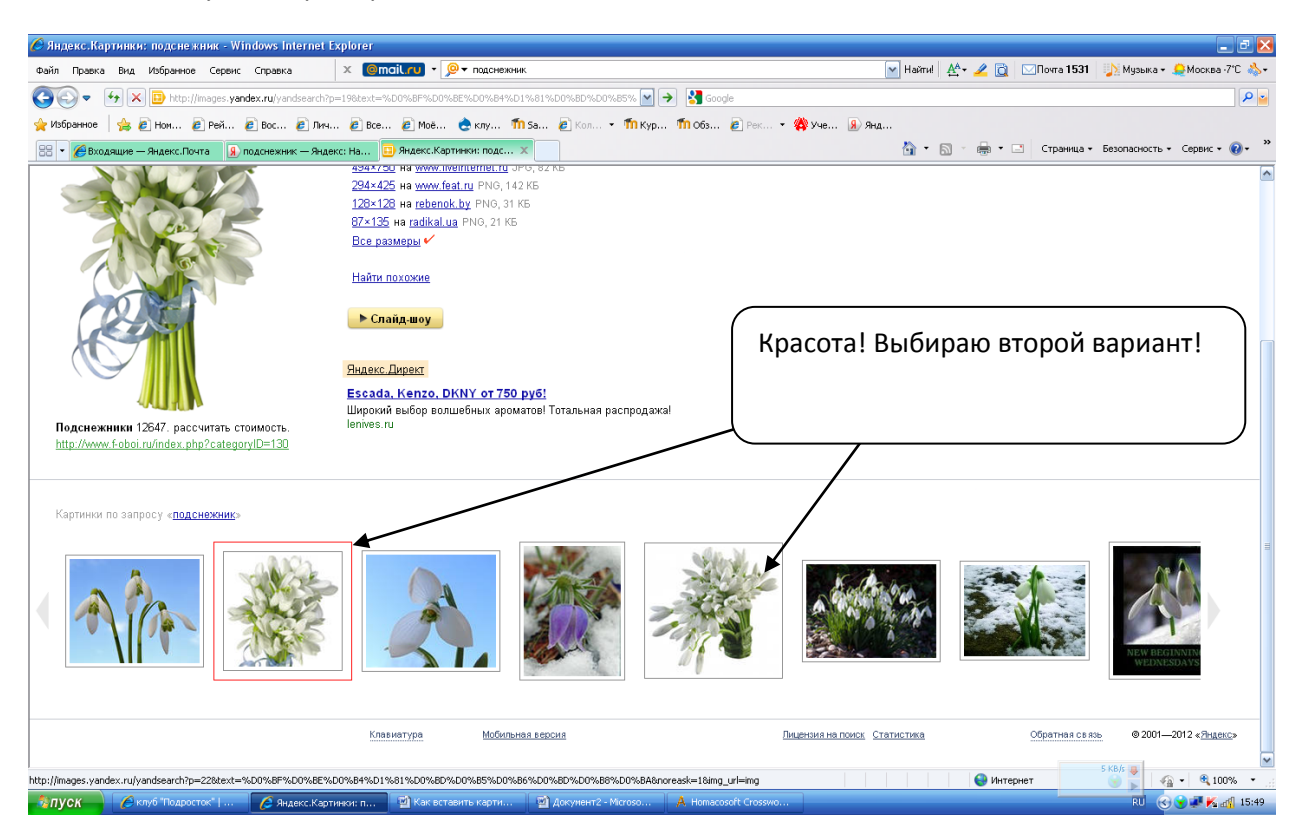

Шаг 7. Кликаю на картинку, вот она:

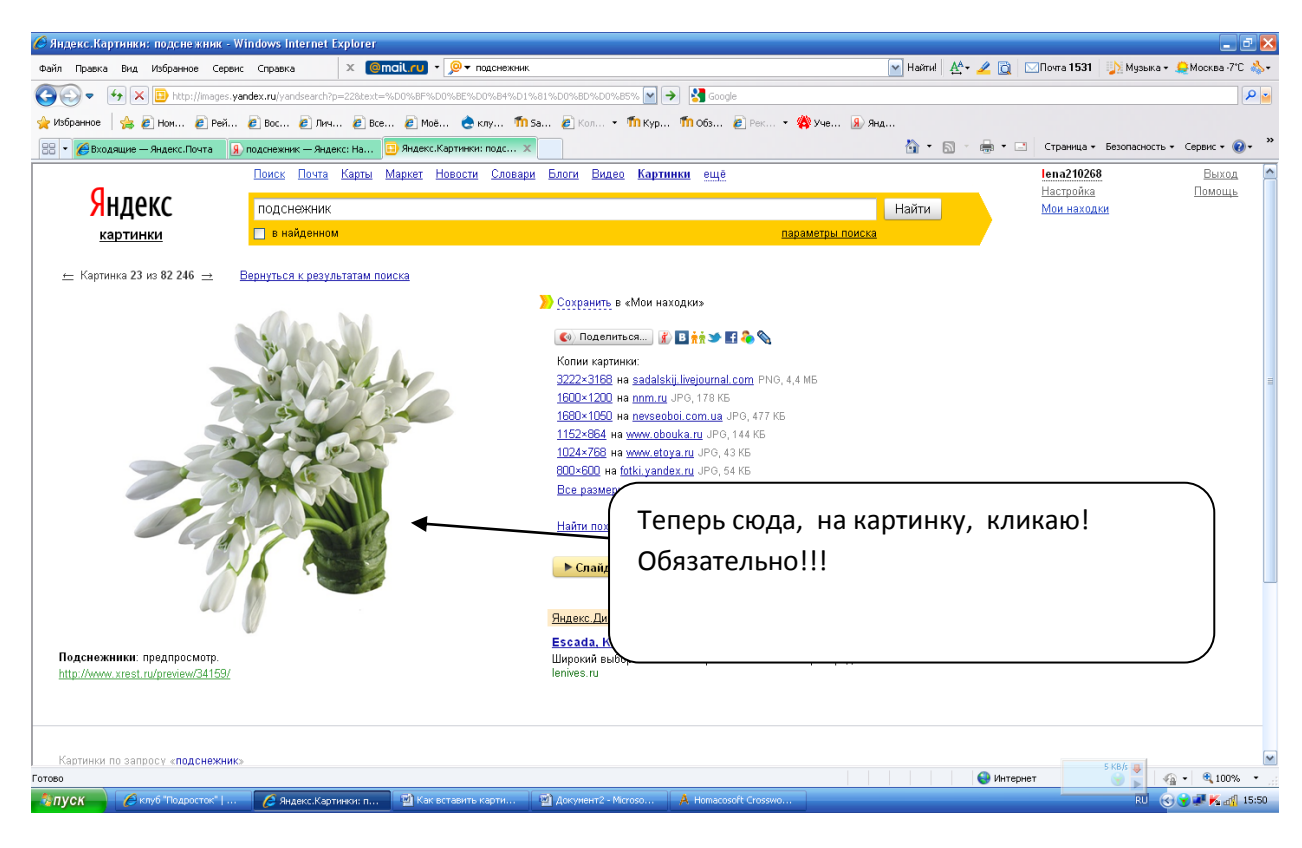

Шаг 8. Вот она картиночка, нужная нам!

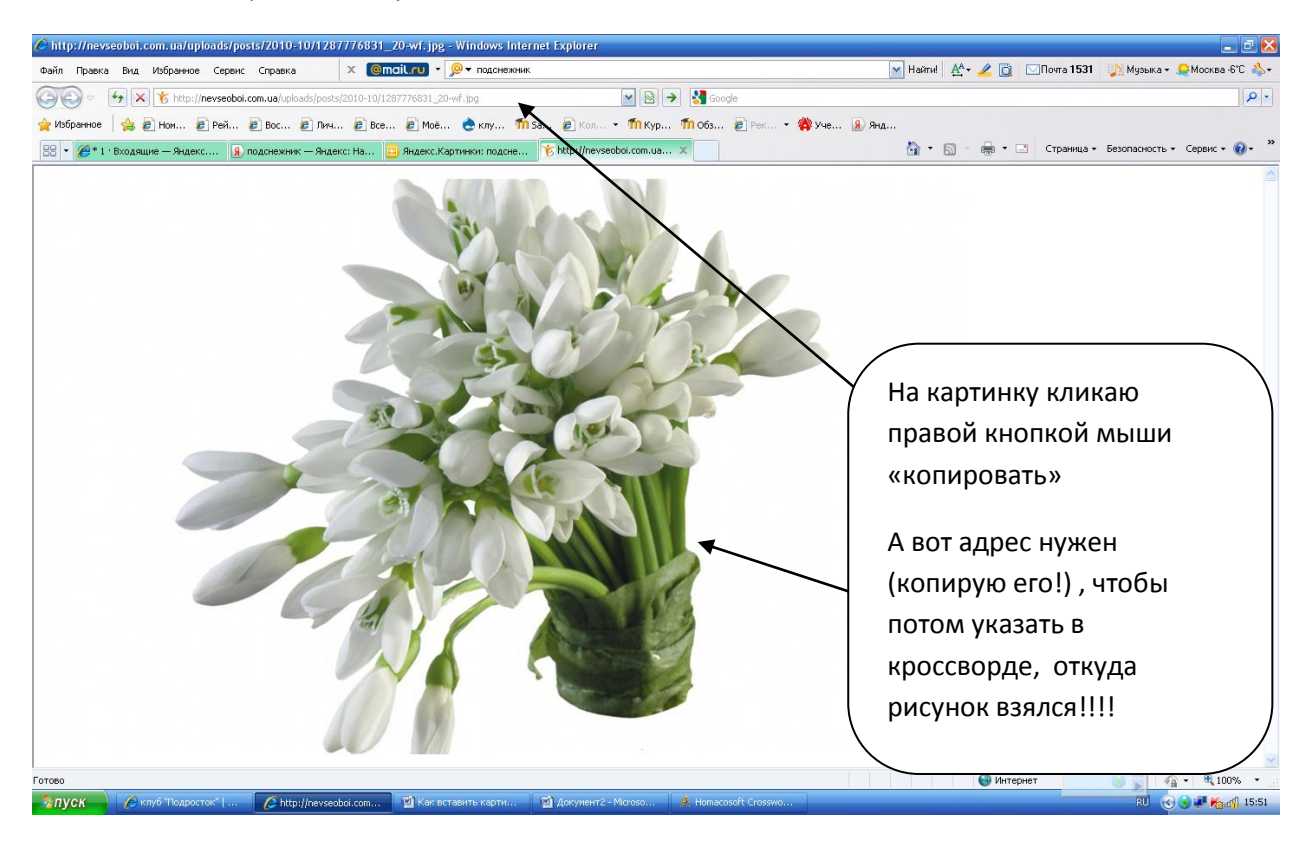

**Шаг 9.** Теперь возвращаюсь к странице с кроссвордом и вставляю на него копированный рисунок. Не пугайтесь: в начале будет ЧТО-ТО!!!

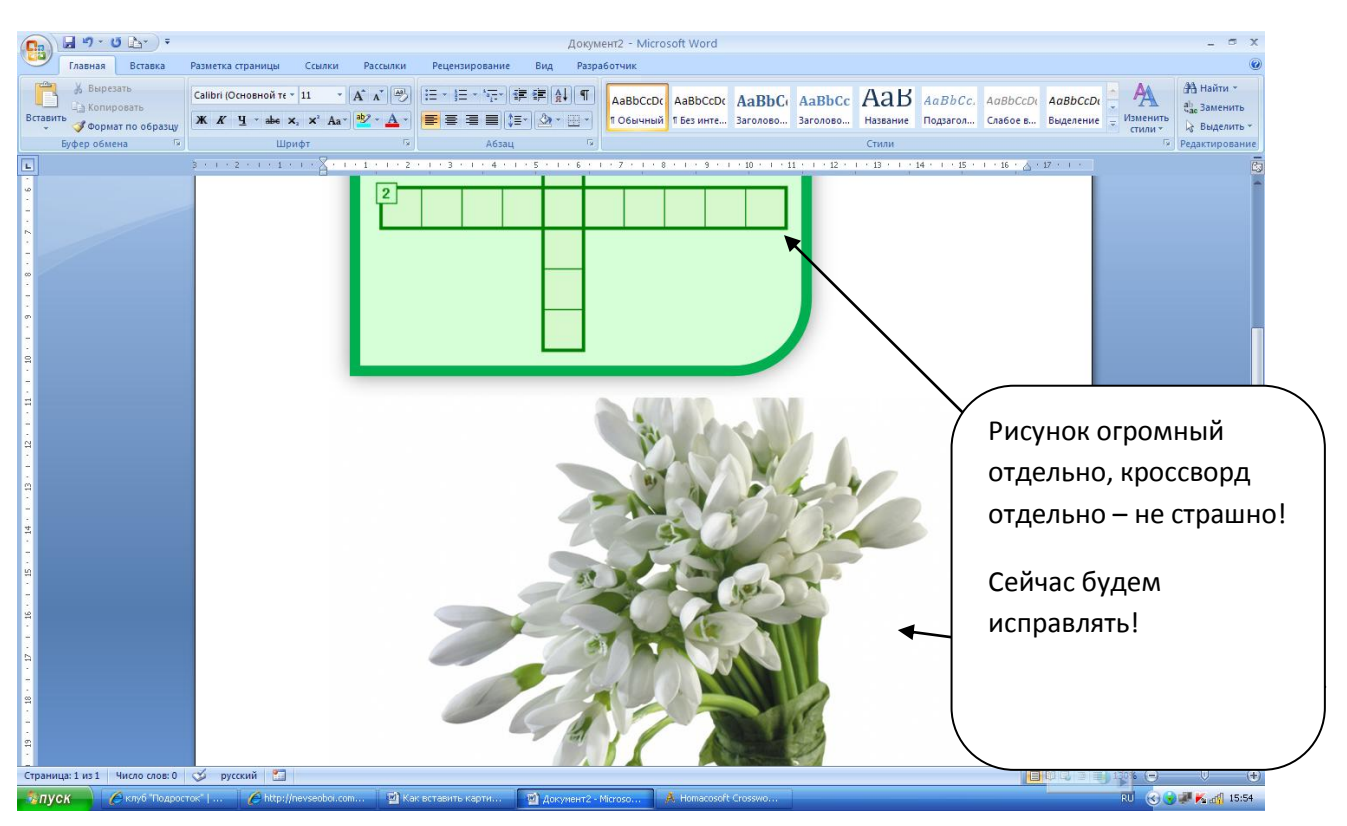

## Шаг 10. Выделяем рисунок и получаем:

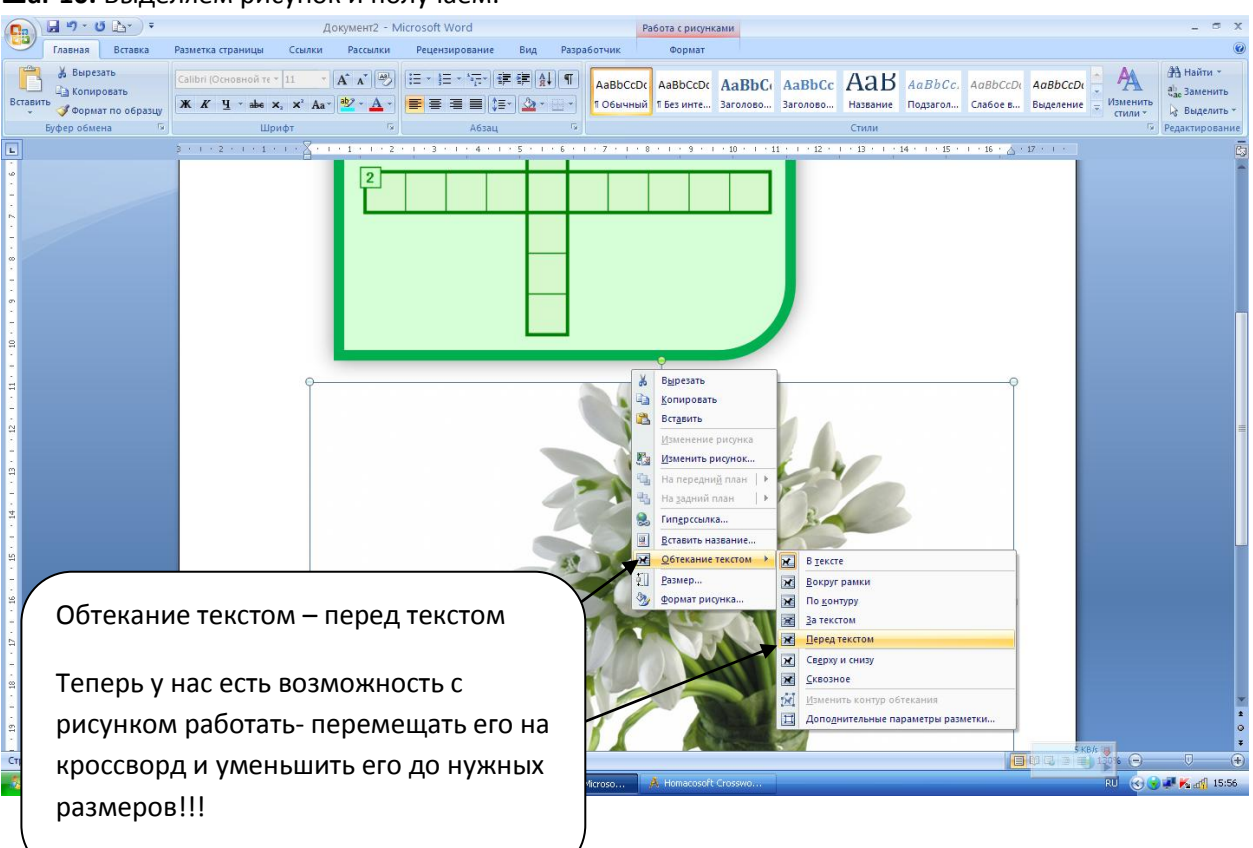

Шаг 11. Опять беда. Фон белый - не красиво!

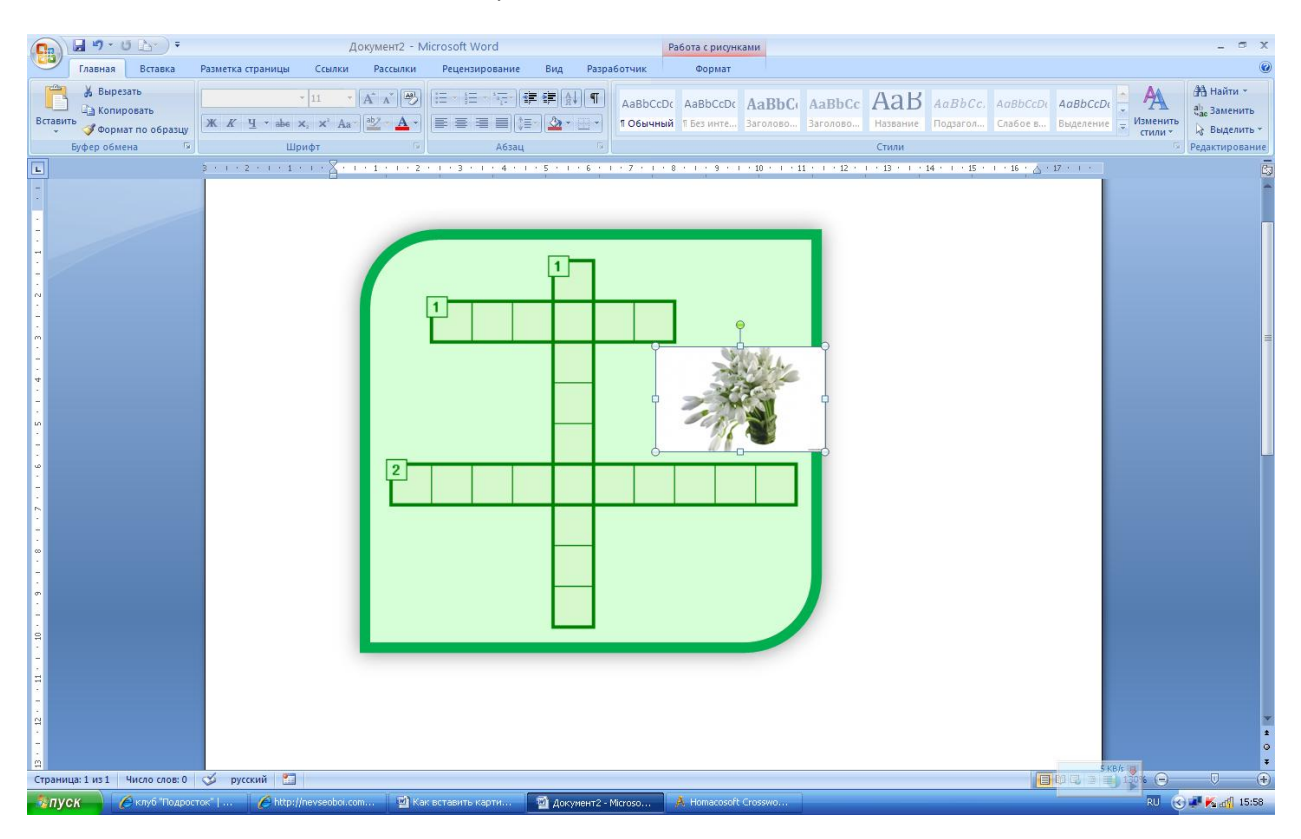

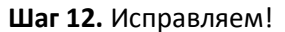

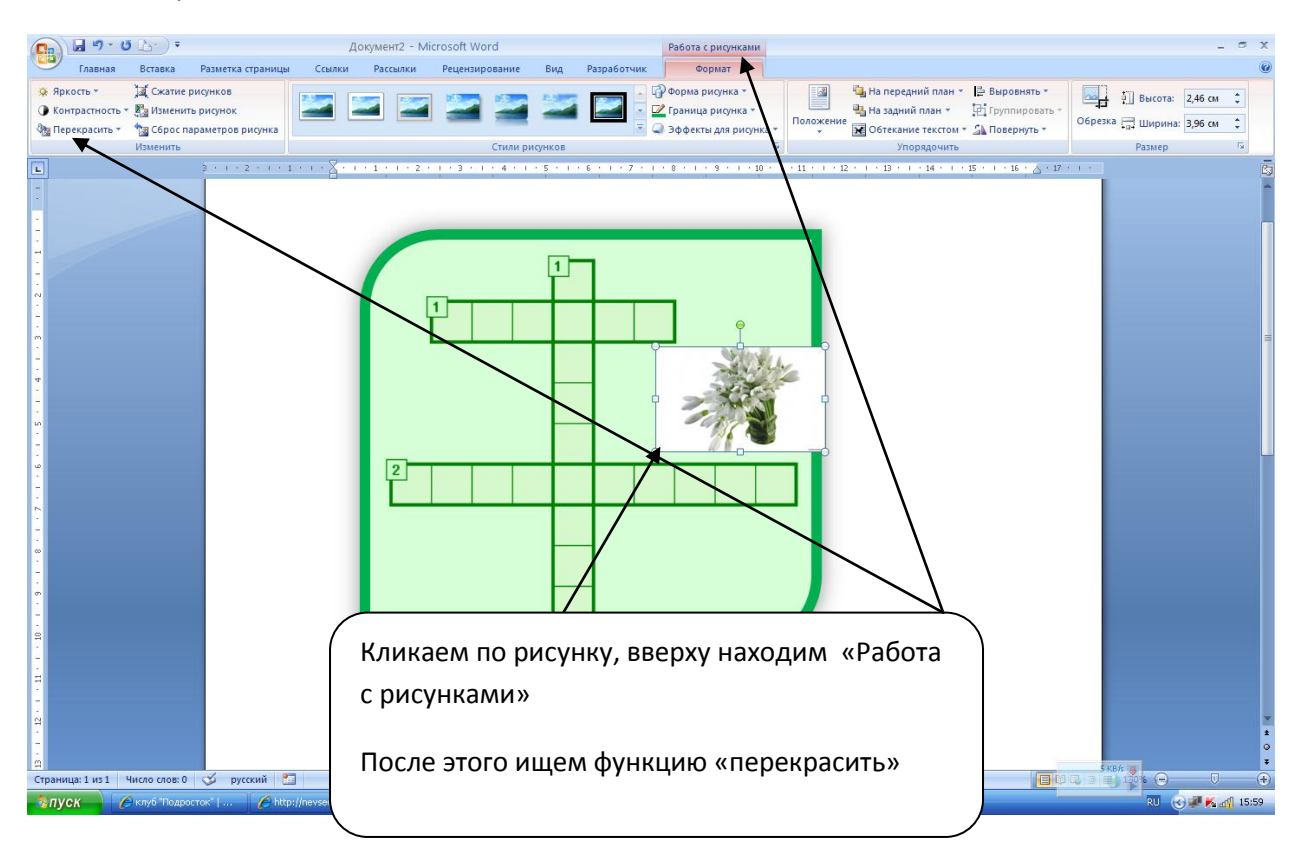

Шаг 13. Ура. Можно установить прозрачный цвет. (Это можно сделать только если фон белый!)

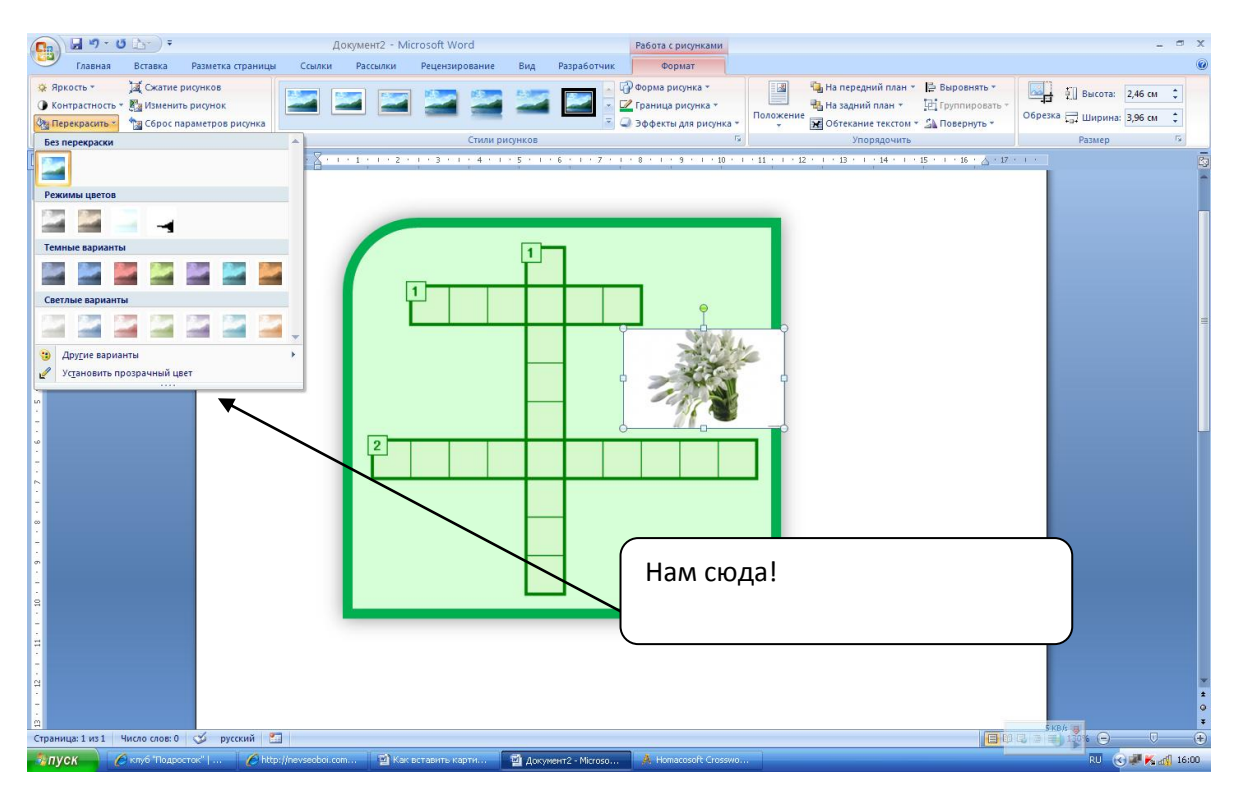

**Шаг 14.** Теперь кликаем на картинку и на белом фоне щёлкаем мышкой!! Вот что получилось. Красиво? Мне нравится!

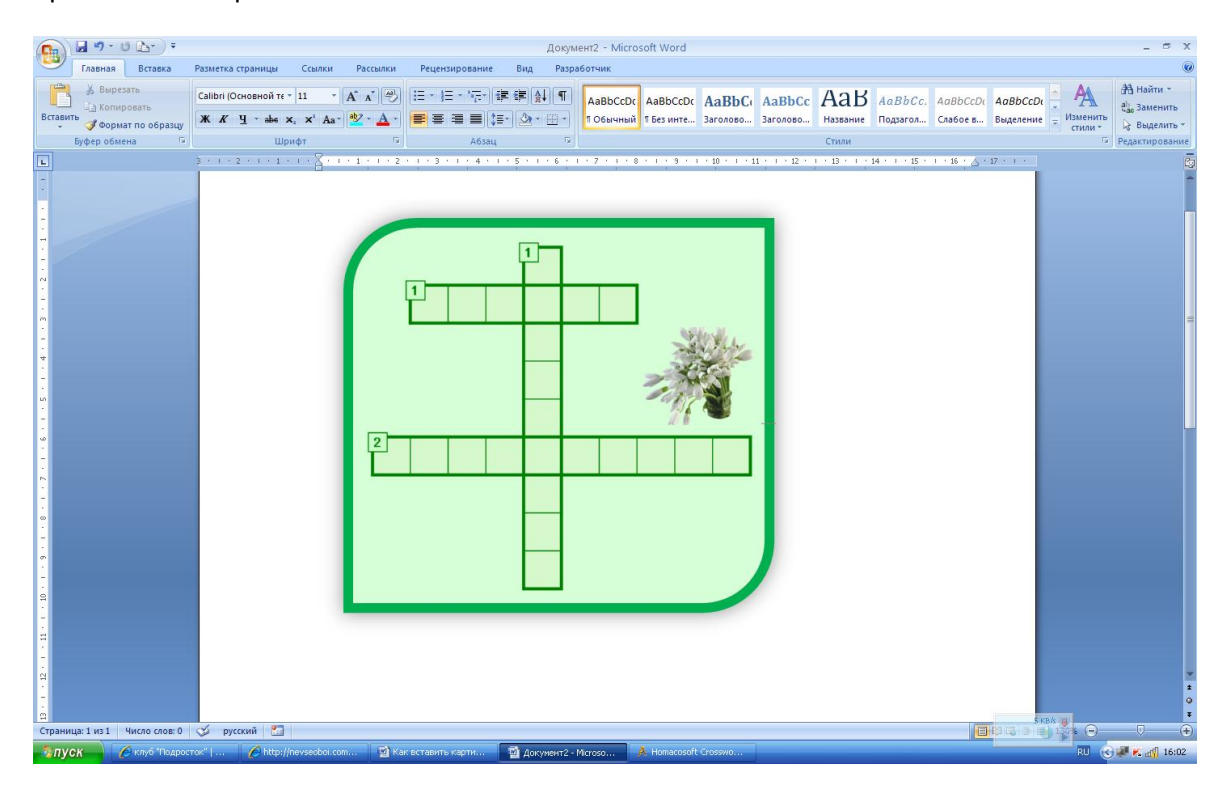

Только не забудьте в конце кроссворда написать Ссылки на использованные картинки http://nevseoboi.com.ua/uploads/posts/2010-10/1287776831 20-wf.jpg - подснежник

До новых встреч! Всем удачи!